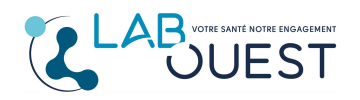

Ref : R3D-MULTI-ENR-013 Version : 02

Vous avez reçu un email, vous indiquant que vos résultats sont disponibles.

En cliquant sur le premier lien vous serez dirigé automatiquement sur le site du laboratoire <u>https://www.labouest.fr/</u>

- Cliquez sur « consulter vos résultats »

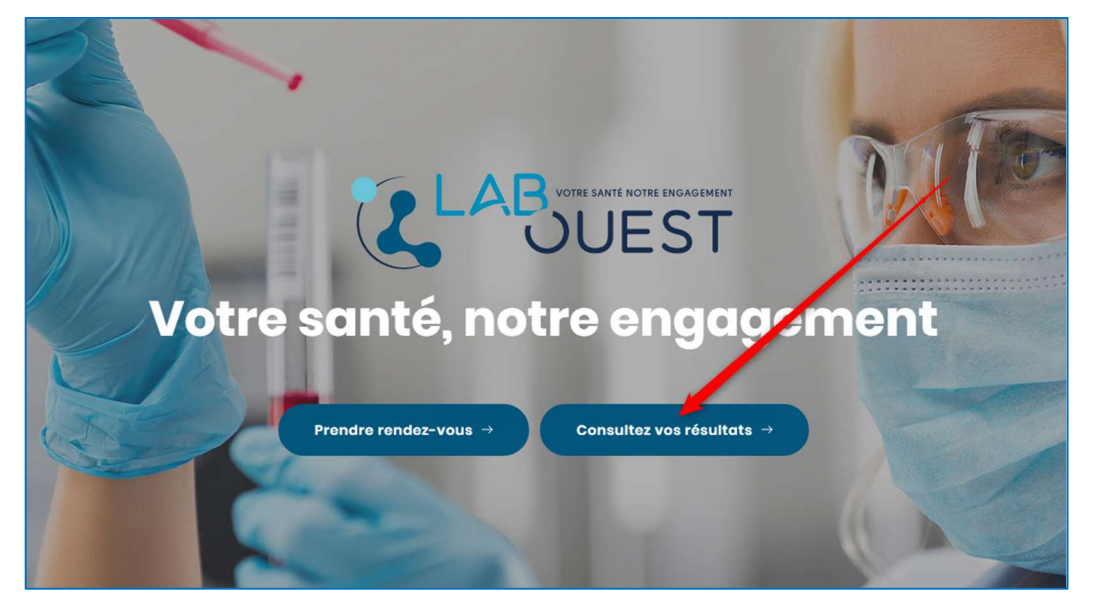

Vous êtes alors redirigé vers le site sécurisé « Mon Labo Mes Analyses » cliquez sur le lien « je créé mon compte » dans la partie de droite comme sur l'image ci-après.

| 🛃 Mes Ana                                               | alyses                                                                                                    |
|---------------------------------------------------------|----------------------------------------------------------------------------------------------------|
| J'ai déjà un compte                                     | Je crée mon compte                                                                                                    |
| Adresse e-mail :                                        | <ul> <li>Stockage gratuit et sécurisé de vos résultats</li> <li>Votre compte vous suit dans tous les laboratoires<br/>Mes analyses</li> </ul> |
| exemple@exemple.com                                     |                                                                                                    |
| Mot de passe :                                          | <ul> <li>Gardez le contrôle : effacez vos données<br/>définitivement et à tout moment</li> </ul>                                              |
| Mot de passe choisi lors de la création de votre compte |                                                                                                    |
|                                                         | Je crée mon compte                                                                                                    |
|                                                         |                                                                                                    |

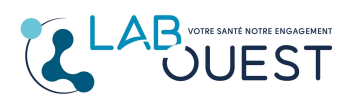

Aide Internet : Création Compte sur site internet

## Une page avec un formulaire s'ouvre :

| réer votre compte                                                                                                    | Voir une vide                                                                        |
|----------------------------------------------------------------------------------------------------|--------------------------------------------------------------------------------------|
| FranceConnect est la solution p<br>simplifier la connexio                                                                     | proposée par l'État pour sécuriser et<br>n à vos services en ligne.                  |
| S'ie                                                                                                    | dentifier avec<br>anceConnect                                                        |
| Qu'est-ce que                                                                                                    | FranceConnect ?                                                                      |
|                                                                                                    | ou                                                                                   |
| Créez votre compte et bénéficiez d'un espace de stockage gratuit<br>et sécurisé pour tous vos résultats <b>Mes analyses</b> . | Données fournies par votre laboratoire afin de récupérer votre compte rendu :        |
| Votre adresse e-mail : *                                                                                                    | Identifiant : *                                                                      |
| exemple@exemple.com                                                                                                    | Ex:4693B7040300001                                                                   |
| Mot de passe : *                                                                                                    | Date de naissance du patient : *                                                     |
| Choisir votre mot de passe                                                                                                    | JJ/MM/AAAA                                                                           |
| Le mot de passe contient                                                                                                    |                                                                                      |
| <ul> <li>Minimum 8 caractères</li> <li>Un chiffre</li> <li>Une minuscule</li> <li>Une majuscule</li> </ul>                    | En cliquant sur " Créer mon compte ", vous acceptez nos Conditions<br>d'Utilisation. |
| Confirmation du mot de passe : *                                                                                              | Retour à l'accueil Créer mon compte                                                  |
|                                                                                                    |                                                                                      |

Indiquez votre adresse email *de préférence la même que celle qui a été indiquée au laboratoire*.

Votre Mot de passe doit comporter : 8 caractères avec au moins un chiffre, une majuscule et une minuscule. *Evitez les mots de passe comprenant votre nom ou votre prénom.* 

## Retenez bien ce mot de passe il vous sera demandé pour consulter tous vos prochains résultats.

Dans le cadre de droite, vous devez saisir l'identifiant qui est présent dans l'email que vous avez reçu vous indiquant la disponibilité de vos résultats ainsi que votre date de naissance.

Validez par « Créer mon compte »

Votre compte une fois créé sera directement alimenté lors de vos prochaines analyses.